# connect.wm.edu More info at wm.edu/it/eduroam

# Weight Strategy Strategy Strat

Step 1: Connect to the WM-Welcome network or use cellular data Step 2: Go to connect.wm.edu in a browser Step 3: Select **Begin eduroam setup** and follow the device-specific instructions

### Apple iOS 12

- Press Install 1 **Configuration Profile**
- Select **Allow** 2.
- Open **Settings** 3.
- Scroll down to **General** 4.
- Select **Profile**
- Click Install 6.

#### Apple iOS 11 and earlier

- 1. Press **Install Configuration Profile**
- Enter your **W&M** 2. **Username** and Password
- Click **Login** 3.
- Click **Allow** 4.

- Android **Use Chrome**
- 1. Choose **Download Configuration App**
- 2. Install **SecureW2** JoinNow
- 3. Once downloaded, app will open automatically. But if

#### Macs

- 1. Press **Download Configuration Assistant** 2.
- Locate **W&M**\_
- Eduroam\_Connect 3.
  - Double click on the **app** icon
- 4. Click **Open**

#### Windows

- Press Download **Configuration Assistant** Locate WiFi\_College\_of\_ William\_and\_Mary\_Wrap per application in the **Downloads** folder
- Double click on the program.

- If asked, enter your passcode
- Select **Install** (top right) 8.
- Select **Install** button 9.
- 10. Press **Done**
- 11. Go to **Settings**
- 12. Click **Wi-Fi**
- 13. Select eduroam
- Click Install
- 6. If asked, enter your passcode
- 7. Select Install (top right)
- Select Install button 8.
- 9. Press **Done**
- 10. Open **Settings**
- 11. Click **<General**
- 12. Click **<Settings**
- 13. Click Wi-Fi
- 14. Select eduroam
- not open, go to connect.wm.edu and choose **Install** Network
- Configuration
- **Click Next** 4.
- 5. Enter your **W&M Username** and
- Password
- 6. Click **Done**

Don't delete the SecureW2 app!

- Click **Next** 5.
- Enter your **W&M** 6. **Username** and Password
- 7. Click **Login**
- On the SecureW2 8. window, enter your computer password
- 9. Enter your **computer** password again
- 10. Click Always Allow
- 11. Click **Done**

- Click Next 4.
- Enter your **W&M Username** and **Password**
- Click **Login** 6.
- 7. When SecureW2 app moves to **Joined**, click Done

Find installation instructions with screenshots at **wm.edu/it/eduroam** 

For Game consoles, Chromebooks, Wireless Printers, Virtual Assistants, etc.

- 1. Go to connect.wm.edu/devices
- 2. Follow the prompts to complete the authentication process
- 3. Connect using the **WM-Welcome** Network

## W&M INFORMATION TECHNOLOGY

#### **Technology Support Center**

support@wm.edu 757-221-HELP (4357) M-F 8:00am-5:00pm